## Uživatel kurzu – slovník

## Test

## Zadání:

V kurzu LMS Moodke z pohledu studenta - multimediální příručka, na rektorátní instanci elearningu, spusťte a absolvujte test – všimněte si rozličných forem otázek. Otestujte navigaci v rámci testu např. přeskočením 1. otázky a pozdějším vrácením se v průběhu pokusu.

Projekt OP VK č. CZ.1.07/2.2.00/29.0005

"Zkvalitnění výuky a poskytovaných služeb Podporující rovný přístup ke vzdělávání na SU v Opavě"

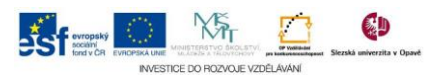

## Algoritmus řešení:

- 1. Přihlaste se na rektorátní instanci CMS Moodle eLearningového portálu
- 2. Vstupte do kurzu: LMS Moodke z pohledu studenta multimediální příručka
- 3. Klikněte na modul "Ukázka testu"
- 4. Přečtěte si veškeré propozice o testu a klikněte na tlačítko "Pokusit se o zvládnutí testu": test může být rozličným způsobem nastavený, proto bedlivě sledujte veškeré informace na stránkách testu a přespříliš nespěchejte (testy mohou být cvičné, ostré bodované, s možností opakování, s možností prohlédnutí vyhodnoceného testu atp.)
- 5. Zahajte vlastní pokus tlačítkem Zahájení pokusu
- Na první otázku nechcete zatím odpovídat; v bloku "Navigace" klikněte na číslo další otázky
- Postupně zodpovězte všechny otázky ať již zatržením volby nebo formulací odpovědí do polí pro odpověď, pro posun v testu používejte tlačítka "Další" anebo blok "Navigace"
- Nezapomeňte se vrátit k nezodpovězené otázce: informaci o nezodpovězení naleznete v tabulce "Souhrn pokusu" po zodpovězení v pořadí poslední otázky
- 9. Všimněte si odpočítávaného času v bloku "Navigace"
- 10. Klikněte na odkaz "Konec testu" v bloku "Navigace"
- 11. Zodpověděli, jste-li všechny otázky, klikněte na tlačítko "Odeslat vše a ukončit pokus"
- 12. Ještě jednou potvrďte v kontextovém okně
- 13. Dle konkrétního nastavení testu můžete mít možnost si váš vyhodnocený pokus detailně prohlédnout
- 14. Kliknutím na odkaz "Dokončit prohlídku" v bloku "Navigace" tuto ukončíte
- 15. Na nové stránce sytém zobrazí souhrnné informace o pokusu
- 16. Vraťte se na hlavní stránku kurzu
- 17. Nezapomeňte se odhlásit

Projekt OP VK č. CZ.1.07/2.2.00/29.0005

"Zkvalitnění výuky a poskytovaných služeb Podporující rovný přístup ke vzdělávání na SU v Opavě"

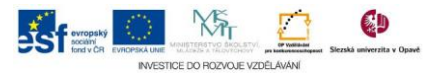